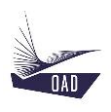

## ADS V4 User's Manual Part X Toolbox

Rev A May 29, 2020

## Table of content

| 1. | INTRODUCTION | . 3 |
|----|--------------|-----|
| 2. | MASS         | . 3 |

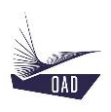

## 1. Introduction

The Toolbox is accessible from the Top Menu by clicking on Tools

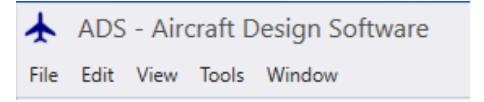

## 2. Mass

The Tool Mass will be used to compute the mass of a given item according to a given method.

- 1. Select one item in the list
- 2. Then select one method

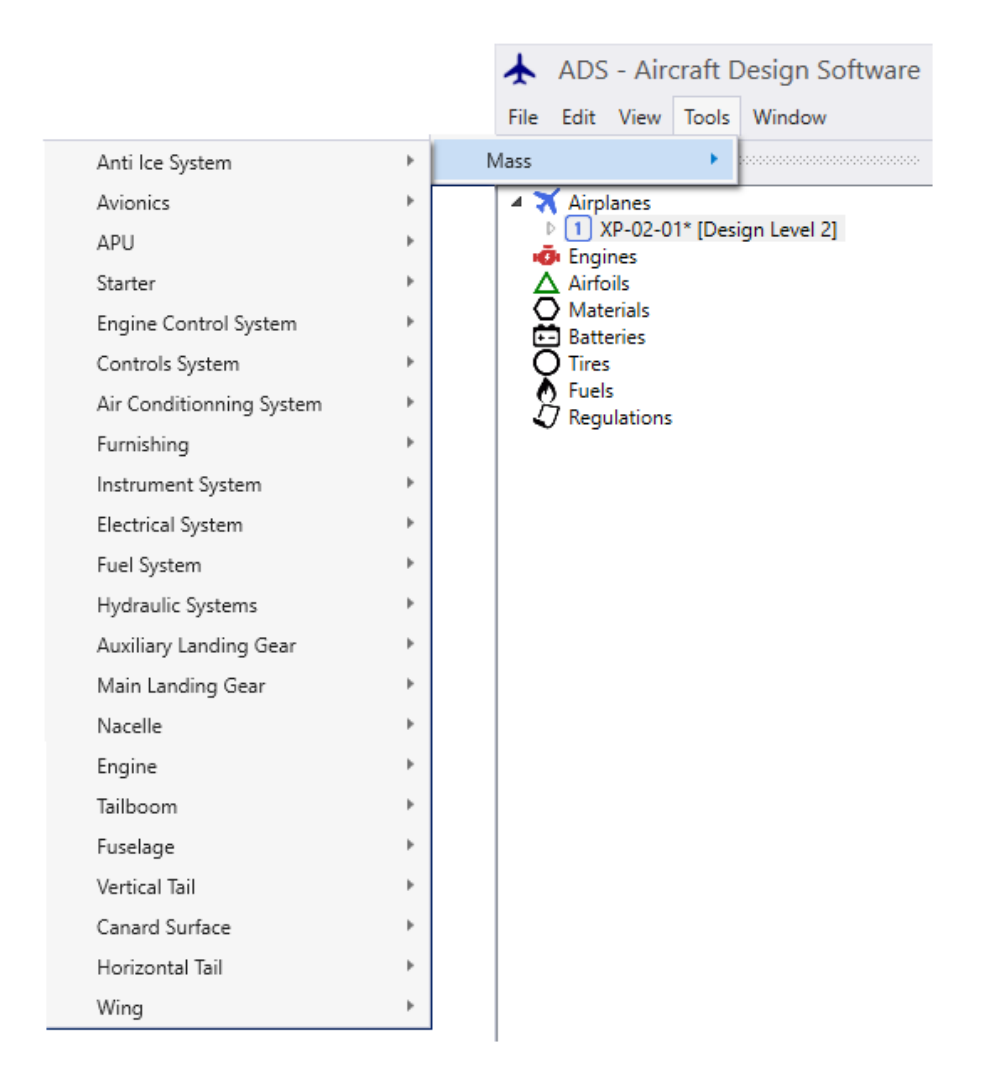

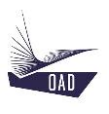

Once the element and method have been selected, the form is displayed. You can either fill in all the fields or select an aircraft from the list. The list contains all the planes that have been loaded in the current session.

| Toolbox               |         |                        |                          | _ |   |   |
|-----------------------|---------|------------------------|--------------------------|---|---|---|
|                       | r       | Mass – Wing – R        | aymer                    |   |   |   |
| put:                  |         | No aircraft selected 🛛 | Output:                  |   |   |   |
| General               |         |                        | <ul> <li>Mass</li> </ul> |   |   |   |
| Classification        |         | Ŷ                      | Mass                     |   | 0 | ł |
| Has Tank              |         |                        |                          |   |   |   |
| Number of HLTED       | 0 🗢     | -                      |                          |   |   |   |
| Type of Sweep         |         | Straight ~             |                          |   |   |   |
| Design Limits         |         |                        |                          |   |   |   |
| Mx Takeoff Weight     | 0.0 🗢   | kg                     |                          |   |   |   |
| n1                    | 0.00 🗢  | -                      |                          |   |   |   |
| Flight Conditions     |         |                        |                          |   |   |   |
| Altitude              | 0 🗢     | m                      |                          |   |   |   |
| Flight Speed          | 0 🗢     | km/h                   |                          |   |   |   |
| Geometry              |         |                        |                          |   |   |   |
| Area                  | 0.000 🜩 | m²                     |                          |   |   |   |
| Area of CS            | 0.000 🗢 | m²                     |                          |   |   |   |
| Area of HLTED         | 0.000 🗢 | m²                     |                          |   |   |   |
| Aspect Ratio          | 0.00 🗢  | -                      |                          |   |   |   |
| Mx Relative Thickness | 0.0     | %                      |                          |   |   |   |
| Sweep @ LE            | 0.0     | ۰                      |                          |   |   |   |
| Tank Volume           | 0.0 🗢   | 1                      |                          |   |   |   |
| Taper Ratio           | 0.00 🗢  | -                      |                          |   |   |   |

| Toolbox                               |                 |                           |        |         | _ |   | >  |
|---------------------------------------|-----------------|---------------------------|--------|---------|---|---|----|
|                                       | I               | Mass – Wing – I           | Raymer |         |   |   |    |
| Input:                                |                 | XP-02-01* [Design Level ` | , c    | Output: |   |   |    |
| <ul> <li>General</li> </ul>           |                 |                           | 1      | Mass    |   |   |    |
| Classification                        |                 | Light Airplane ~          |        | Mass    |   | 0 | kg |
| Has Tank                              | $\checkmark$    |                           |        |         |   |   |    |
| <ul> <li>Design Limits</li> </ul>     |                 |                           |        |         |   |   |    |
| Mx Takeoff Weight                     | 462.7 🗢         | kg                        |        |         |   |   |    |
| n1                                    | 3.80 🗢          | -                         |        |         |   |   |    |
| <ul> <li>Flight Conditions</li> </ul> |                 |                           |        |         |   |   |    |
| Altitude                              | 2 400 🗢         | m                         |        |         |   |   |    |
| Flight Speed                          | 200 🗢           | km/h                      |        |         |   |   |    |
| Geometry                              |                 |                           |        |         |   |   |    |
| Area                                  | 5.784 🗢         | m²                        |        |         |   |   |    |
| Aspect Ratio                          | 8.16 🗢          | -                         |        |         |   |   |    |
| Mx Relative Thickness                 | 16.0 🗢          | %                         |        |         |   |   |    |
| Sweep @ LE                            | 4.4 🗢           | •                         |        |         |   |   |    |
| Tank Volume                           | <b>□</b> 50.0 🗢 | I.                        |        |         |   |   |    |
| Taper Ratio                           | 0.46 🗢          | -                         |        |         |   |   |    |

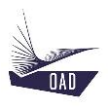

Once all the fields have been completed, click on  $\clubsuit$  to perform the calculation.

| Toolbox                     |              |                         |                          | - |      | )  |
|-----------------------------|--------------|-------------------------|--------------------------|---|------|----|
|                             |              | Mass – Wing –           | Raymer                   |   |      |    |
| Input:                      | [            | XP-02-01* [Design Level | · Output:                |   |      |    |
| <ul> <li>General</li> </ul> |              |                         | <ul> <li>Mass</li> </ul> |   |      |    |
| Classification              |              | Light Airplane ~        | Mass                     |   | 40.5 | kg |
| Has Tank                    | $\checkmark$ |                         |                          |   |      |    |
| Design Limits               |              |                         |                          |   |      |    |
| Mx Takeoff Weight           | 462.7 🗢      | kg                      |                          |   |      |    |
| n1                          | 3.80 🗢       | -                       |                          |   |      |    |
| Flight Conditions           |              |                         |                          |   |      |    |
| Altitude                    | 2 400 🗢      | m                       |                          |   |      |    |
| Flight Speed                | 200 🗢        | km/h                    |                          |   |      |    |
| Geometry                    |              |                         |                          |   |      |    |
| Area                        | 5.784 🗢      | m²                      |                          |   |      |    |
| Aspect Ratio                | 8.16 🗢       | -                       |                          |   |      |    |
| Mx Relative Thickness       | 16.0 🗢       | %                       |                          |   |      |    |
| Sweep @ LE                  | 4.4 🗢        | •                       |                          |   |      |    |
| Tank Volume                 | 50.0 🗢       | 1                       |                          |   |      |    |
| Taper Ratio                 | 0.46 🗢       | -                       |                          |   |      |    |

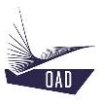

By checking the check boxes located on the left side of the form, you can do several calculations in a line and thus perform a sensitivity analysis. You can select just one check box or all the check boxes. The range of variation may be defined. It's advised to limit the range to a few percent.

| nput:                                 |              | XP-02-0    | 1* [Design Level 🗠 |   | Output: |      |  |
|---------------------------------------|--------------|------------|--------------------|---|---------|------|--|
| <ul> <li>General</li> </ul>           |              |            |                    | 1 | ▲ Mass  |      |  |
| Classification                        |              | Light      | Airplane ~         |   | Mass    | 40.5 |  |
| Has Tank                              | $\checkmark$ |            |                    |   |         |      |  |
| <ul> <li>Design Limits</li> </ul>     |              |            |                    |   |         |      |  |
| Mx Takeoff Weight                     | 462.7        | 🗘 kg       |                    |   |         |      |  |
| n1                                    | 3.80         | ÷ -        |                    |   |         |      |  |
| <ul> <li>Flight Conditions</li> </ul> |              |            |                    |   |         |      |  |
| Altitude                              | 2 400        | 🗘 m        |                    |   |         |      |  |
| Flight Speed                          | 200          | km/h       |                    |   |         |      |  |
| Geometry                              |              |            |                    |   |         |      |  |
| Area                                  | 5.784        | 🗘 m²       | 25.0 🗢 %           |   |         |      |  |
| Aspect Ratio                          | 8.16         | ÷ -        |                    |   |         |      |  |
| Mx Relative Thickness                 | ✓ 16.0       | \$ %       | 25.0 🗢 %           |   |         |      |  |
| Sweep @ LE                            | 4.4          | ÷ •        |                    |   |         |      |  |
| Tank Volume                           | 50.0         | <b>≎</b> I |                    |   |         |      |  |
| Taper Ratio                           | 0.46         | <u> </u>   |                    |   |         |      |  |

After having clicked on click on 🍄, the results are presented in a table and displayed in a graph

| ¥  | ToolBox Table    |                             | -                |             |
|----|------------------|-----------------------------|------------------|-------------|
|    |                  | Mass – Wing – R             | aymer            |             |
|    | 0 Mass Wing (kg) | 1 Mx Relative Thickness (%) | 2 Mass Wing (kg) | 3 Area (m²) |
| 1  | 44.2             | 12                          | 32.6             | 4.338       |
| 2  | 43.3             | 12.8                        | 34.2             | 4.627       |
| 3  | 42.5             | 13.6                        | 35.8             | 4.916       |
| 4  | 41.8             | 14.4                        | 37.4             | 5.206       |
| 5  | 41.1             | 15.2                        | 39               | 5.495       |
| 6  | 40.5             | 16                          | 40.5             | 5.784       |
| 7  | 39.9             | 16.8                        | 42               | 6.073       |
| 8  | 39.4             | 17.6                        | 43.5             | 6.363       |
| 9  | 38.8             | 18.4                        | 45               | 6.652       |
| 10 | 38.3             | 19.2                        | 46.5             | 6.941       |
| 11 | 37.9             | 20                          | 48               | 7.23        |

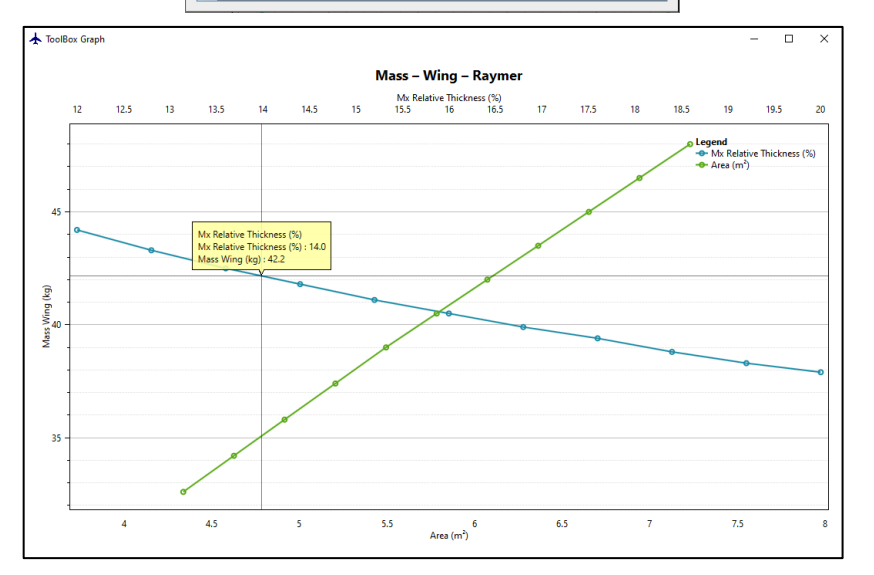